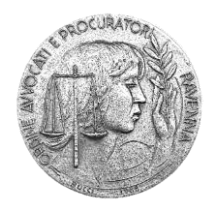

ORDINE DEGLI AVVOCATI DI RAVENNA

## DEPOSITO TELEMATICO DELLE ISTANZE DI AMMISSIONE AL PATROCINIO A SPESE DELLO STATO

**1)** accedere al software SFERA tramite l' «ACCESSO RISERVATO AGLI ISCRITTI» che si trova nel sito <u>www.ordineavvocatiravenna.it</u>

(oppure collegarsi al link <u>http://www.albosfera.it</u>, cliccare su «AREA RISERVATA» e su «Accedi ad AlboSFERA»)

2) inserire il Nome utente e la Password;

**3)** cliccare sul pulsante «Patrocinio a spese dello Stato», premere il pulsante «NUOVA ISTANZA» e compilare il modulo (<u>allegando i file richiesti</u>);

(se non è visibile il pulsante «NUOVA ISTANZA» contattare l'Ordine di appartenenza e chiedere di essere inseriti nelle liste del Gratuito Patrocinio. Per il deposito è necessario infatti essere iscritti alle liste del Gratuito Patrocinio presso l'Ordine di appartenenza)

**4)** firmare digitalmente il file PDF finale dell'istanza;

**5)** caricare il file firmato digitalmente in SFERA > Patrocinio a spese dello Stato > Istanze online (Azioni/Aggiungi file firmato).

Con il servizio si possono depositare istanze di ammissione al Patrocinio a spese dello Stato anche presso gli altri Ordini che aderiscono al gestionale SFERA semplicemente selezionando l'Ordine, una volta eseguito il login, dall'apposita sezione "Scegli l'Ordine su cui operare"